## **Deduction Refund**

| o 🕼 Deduction Refund 🛛 o                                                                                                    |                          | Help Files<br>Click the information icon to a<br>step-by-step instructions for t<br>particular menu. | his          |                                          | LINQ                                             |  |
|----------------------------------------------------------------------------------------------------|--------------------------|----------------------------------------------------------------------------------------------------|--------------|------------------------------------------|--------------------------------------------------|--|
|                                                                                                    | Q 0                      | Search<br>Search by Employee # or Name.                                                              |              | <b>Select</b><br>Click this icon to sele | Select<br>Click this icon to select a deduction. |  |
| Empl                                                                                                    | oyee # 🛦 🛛 Name          |                                                                                                    | Primary Site | Status                                   |                                                  |  |
| 1                                                                                                    | 1 Fourteen, Ben Scrubbed |                                                                                                    |              | Active                                   | õ                                                |  |
| <b>Deduction Refund</b><br>This menu allows users to refund deductions that were previously taken in<br>error. Using this option to refund the deduction will return the employee's<br>money, update earnings/deduction history correctly, handle taxes correctly,<br>update the account codes, and generate credit invoices to the appropriate |                          |                                                                                                    |              | Terminated                               | Ð                                                |  |
|                                                                                                    |                          |                                                                                                    | 999          | Active                                   | Ð                                                |  |
|                                                                                                    |                          |                                                                                                    |              | Active                                   | Ð                                                |  |
| vend                                                                                                    | dors.                    |                                                                                                    | 001          | Active                                   | Ð                                                |  |
| 11                                                                                                    | Cronk, Hilary Scrub      | bed                                                                                                  |              | Active                                   | Ð                                                |  |

### Page 1 of 2

### Quick Start Guide

LINQ

## **Deduction Refund**

# LINQ

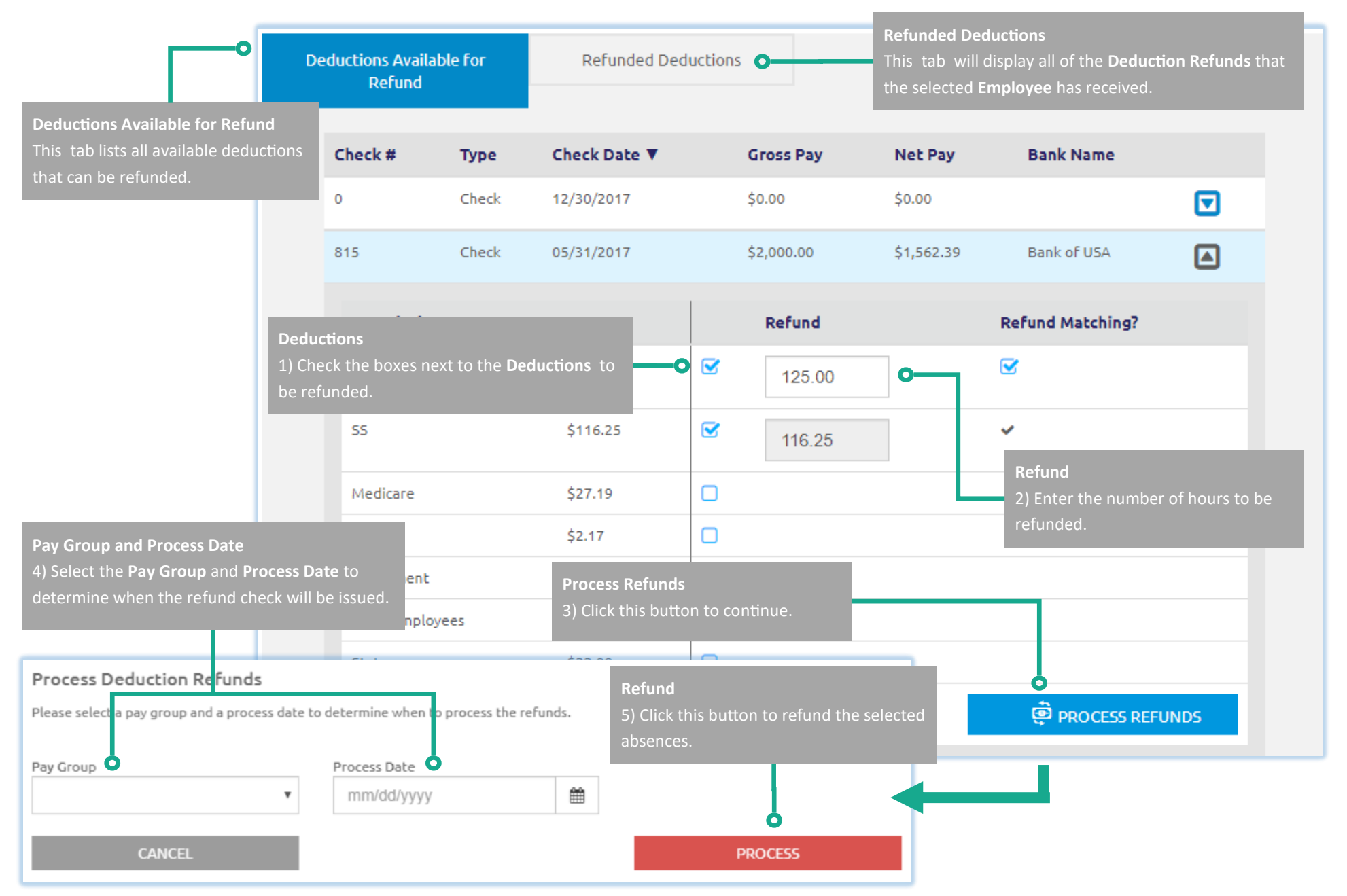

#### Page 2 of 2

## Quick Start Guide